# Tapo 攝影機使用手冊

適用型號:

Таро С200, Таро С210, Таро С100, Таро С110

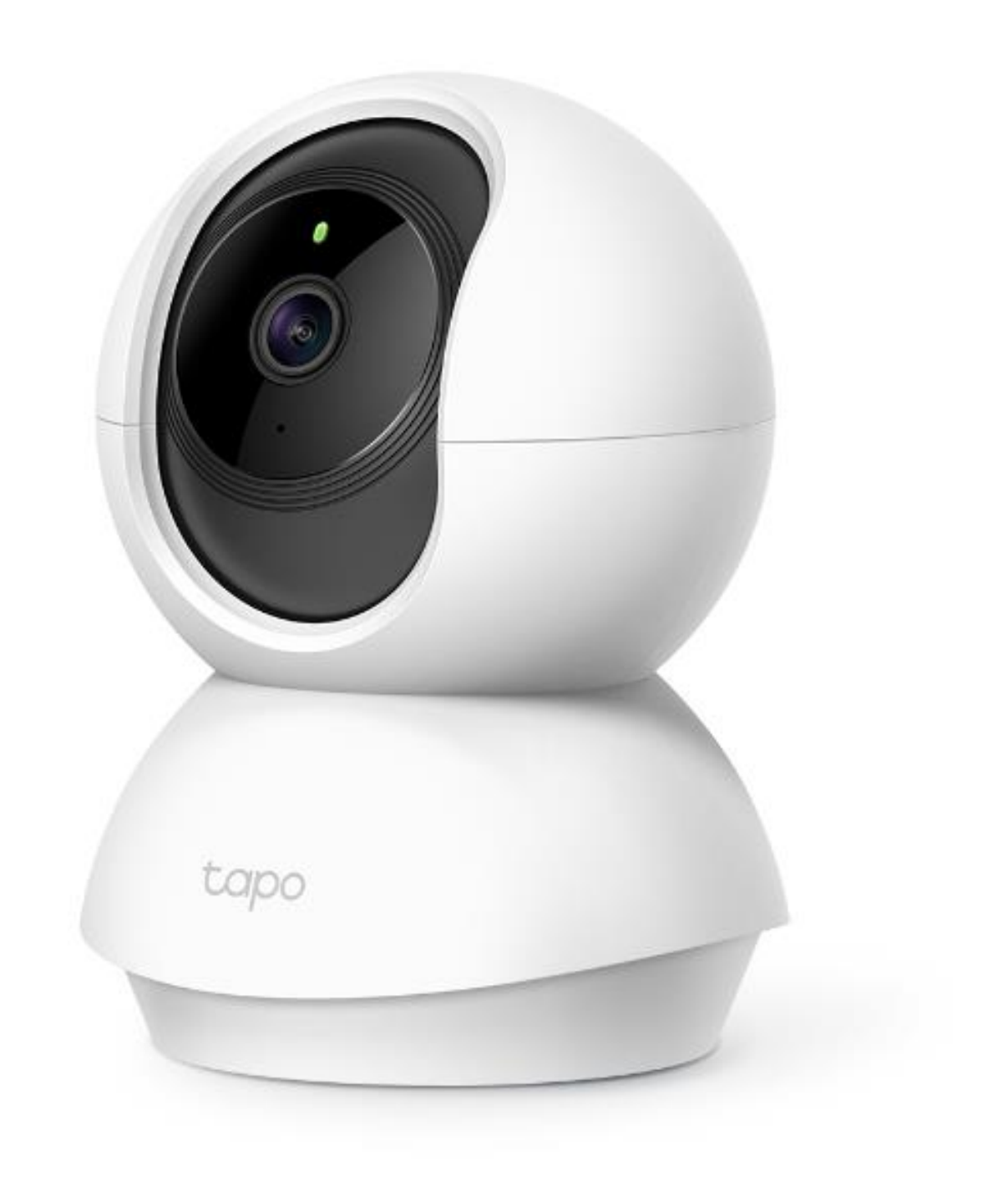

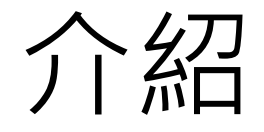

- Tapo 攝影機可連接 Wi-Fi, 無論何時何地都能透過手機觀看即時 影像。
- 各型號詳細規格和介紹可在

<u>https://www.tp-link.com/tw/home-networking/cloud-</u> <u>camera/</u> 查看。

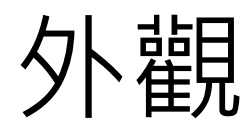

## 適用型號: Tapo C200/Tapo C210

2

- 系統 LED
- 恆亮紅燈:開機中
- 交錯閃爍綠燈和紅燈: 可以進行設定
- 緩慢閃爍紅燈:正在連 接至 Wi-Fi
- 閃爍橘燈:已連接至 Wi-Fi
- 恆亮綠燈:已連接至 TP-Link 雲端伺服器
- 快速閃爍紅燈:攝影機 重置中
- 快速閃爍綠燈:攝影機 正在更新·請勿更改 網路設定或斷電

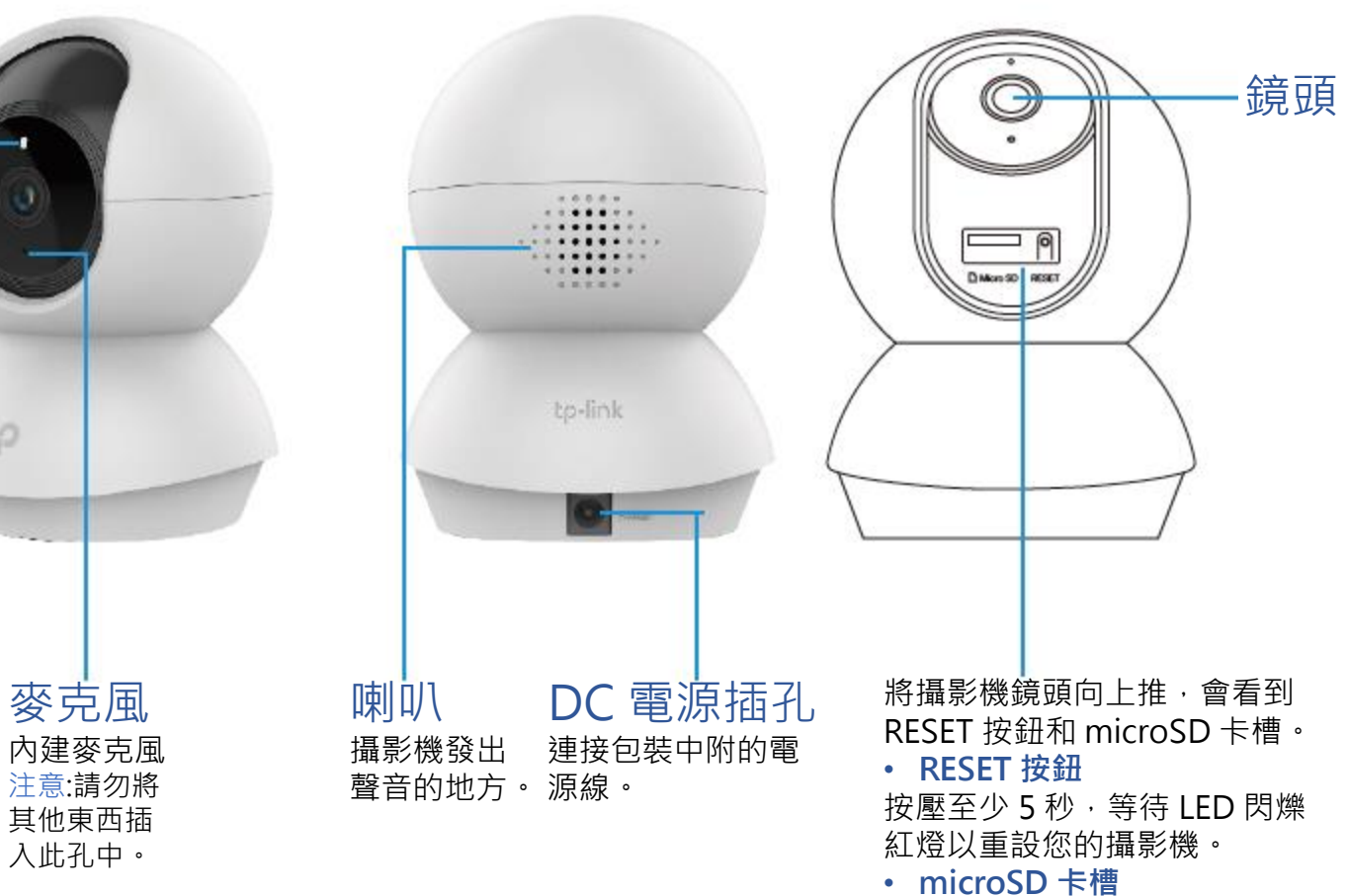

插入 microSD 卡,在 Tapo app 格式化後便能進行本地錄製。

# **外觀** 適用型號: Tapo C100/Tapo C110,該型號不支援旋轉功能。

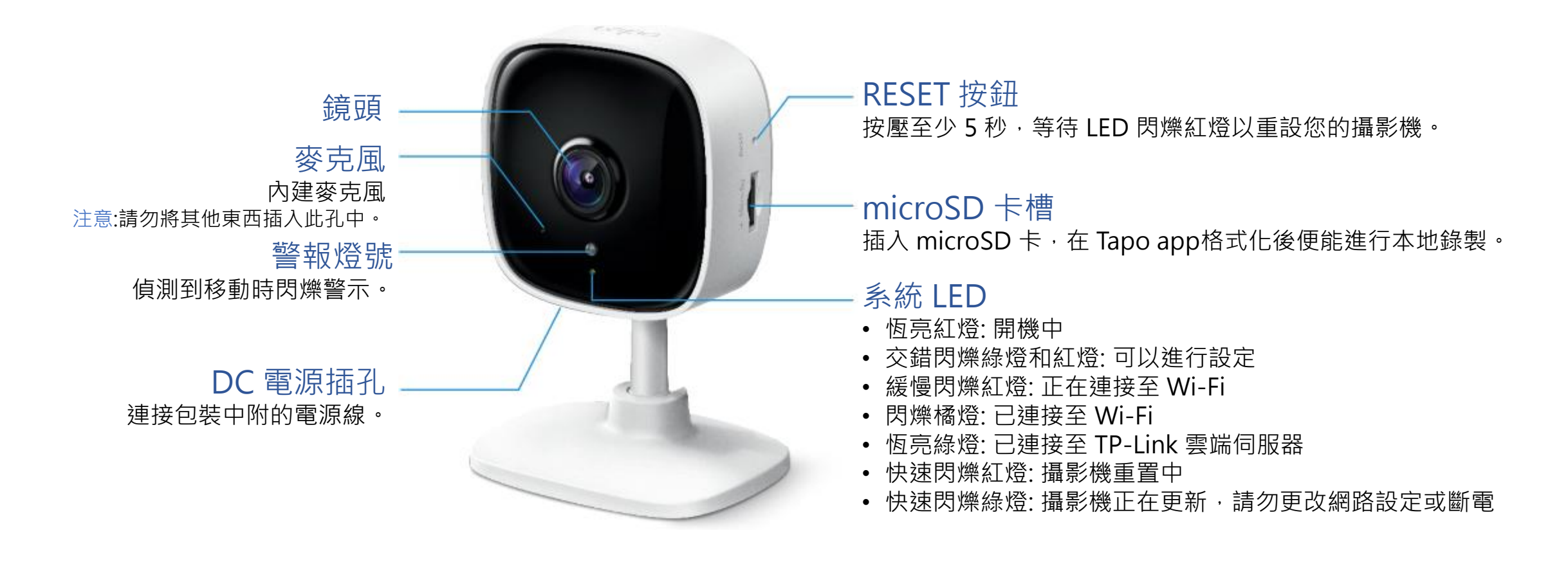

# 設定

## 1. 下載 Tapo App 從App Store 或 Google Play 下載, 或掃描以下 QR Code 進行下載。

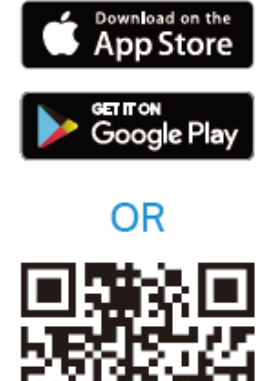

## 2. 註冊並登入

開啟 app,使用 TP-Link ID 登入, 若沒有帳號,請先進行註冊。

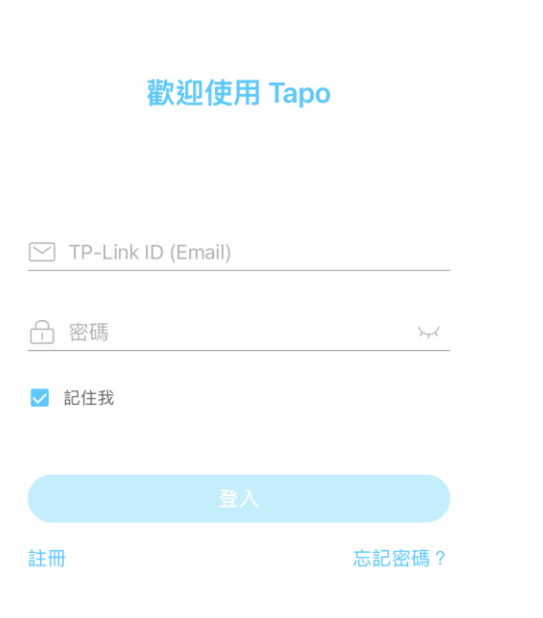

## 3. 新增攝影機

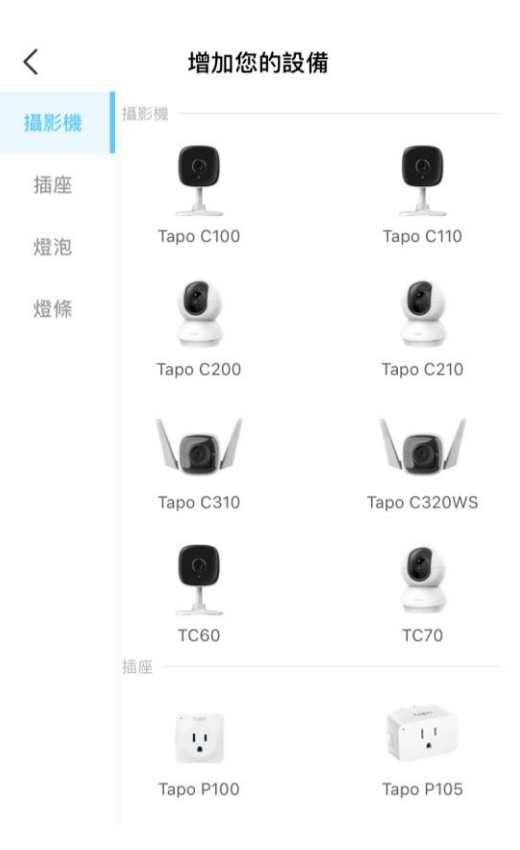

# 設定

#### 4. 確認攝影機燈號 確認攝影機的 LED 燈是否交錯閃爍紅 /綠燈,點擊下一步。

#### <

#### 開啟電源 & 確認 LED 燈

插入您的 Tapo 設備並等待約 30 秒直到 LED 閃爍紅燈和綠燈。

注意:若您的 Tapo 設備已透過網路線連接至 路由器,請先把線拔掉。

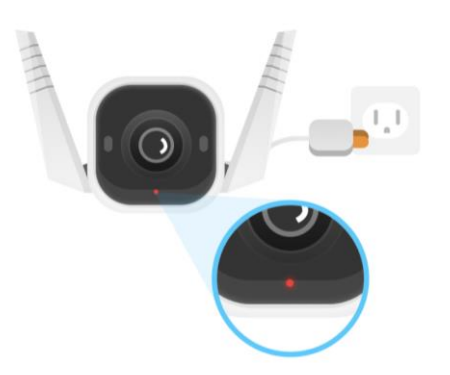

#### 5. 手機連接 Tapo 發出的 Wi-Fi 6. 選擇攝影機要連接的 Wi-Fi 跳出 Tapo app · 到手機連 Wi-Fi 的地方 · 連接上 Tapo\_CAM\_XXXX 的 Wi-Fi 後再 返回 Tapo app。

<

#### 連接至您的攝影機

前往您手機或平板的 Wi-Fi 設定,連接 Tapo 設備的 Wi-Fi: Tapo Cam\_XXXX 後,回到此 app •

XXXX 是 Tapo 設備獨特的 MAC 位址後四碼,您可以在 Tapo 設備的底部找到它。

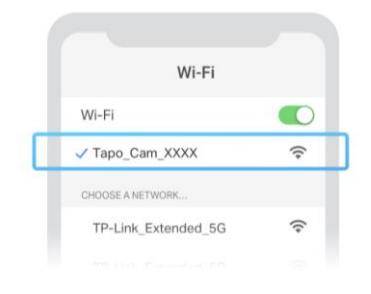

我已經連接了

| ×                                 | 重新掃描       |
|-----------------------------------|------------|
| <b>選擇您的網路</b><br>選擇您 Tapo 設備要連接的網 | 路。         |
| Luke_EXT                          | 6 ?        |
| AX20 auto reboot issue 2.4G       | <b>1</b>   |
| TP-Link_5870                      | 6 ?        |
| TP-Link-No.1                      | 6 ?        |
| MERCUSYS_DD6E                     | 6 🗢        |
| MERCUSYS_3512                     | 6 ?        |
| Luke                              | ê          |
| MFC4F_2.4G                        | <b>a</b> 🔶 |
| BQ-6F-5                           | 6 🗢        |

LED沒有紅綠閃爍嗎?

找不到您的Wi-Fi嗎?

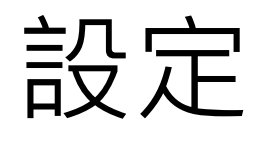

## 7. 輸入 Wi-Fi 密碼 輸入攝影機要連接的 Wi-Fi 密碼。

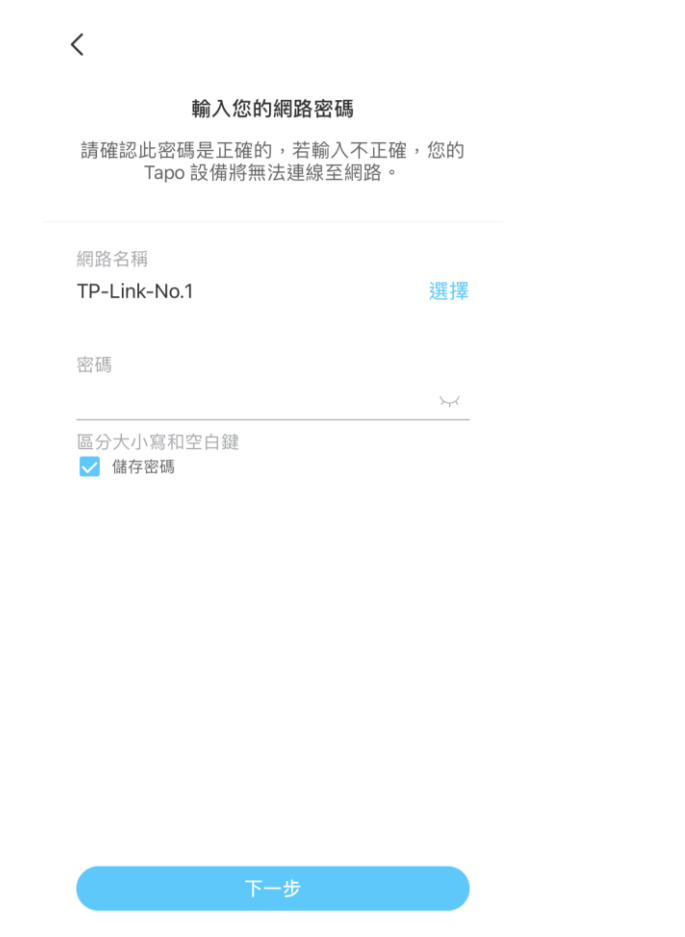

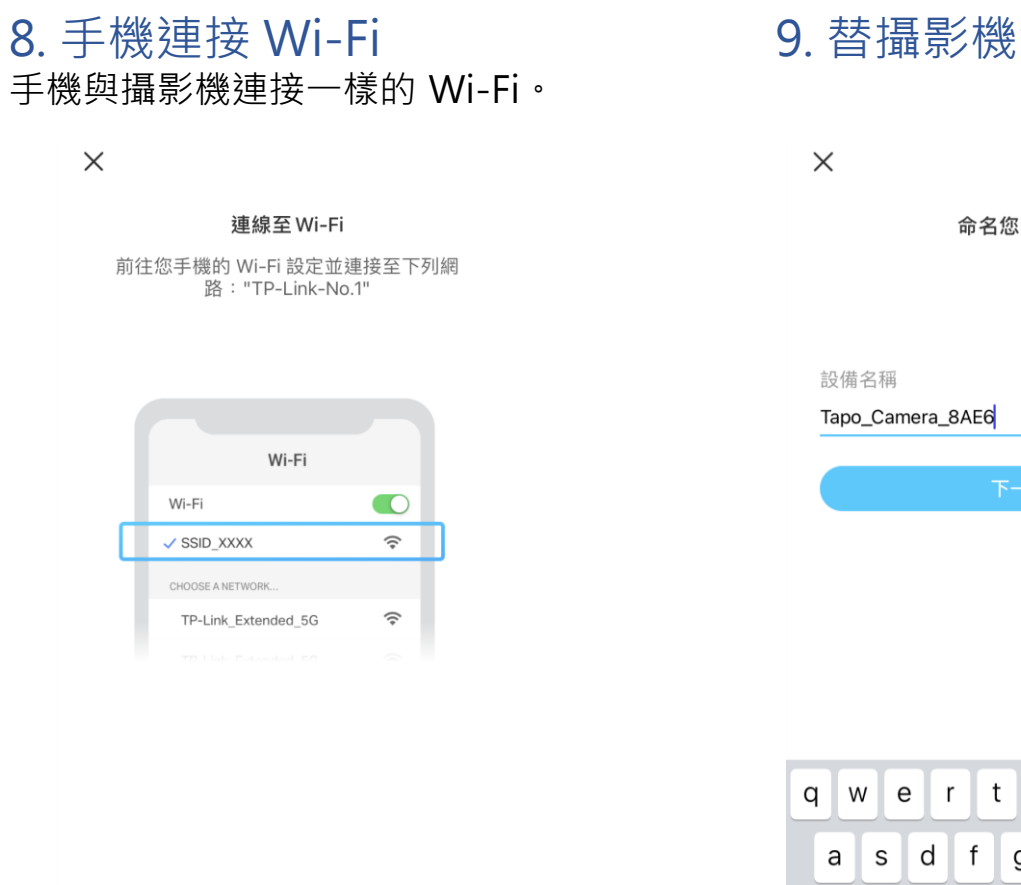

<u>我已經連接了</u>

# 9. 替攝影機命名

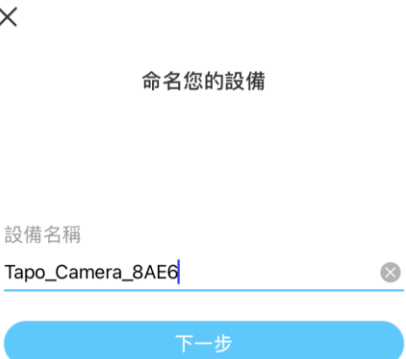

| q   | w | e I | r t | t y   | γl | <u>ا</u> | ic | p                   |
|-----|---|-----|-----|-------|----|----------|----|---------------------|
| а   | s | d   | f   | g     | h  | j        | k  | 1                   |
| Ŷ   | z | x   | С   | v     | b  | n        | m  | $\langle X \rangle$ |
| 123 | ٢ |     |     | space | 9  |          | r  | next                |
|     | ) |     |     |       |    |          |    | Ŷ                   |

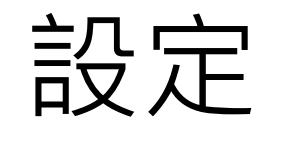

# 10. 選擇擺放位置

<

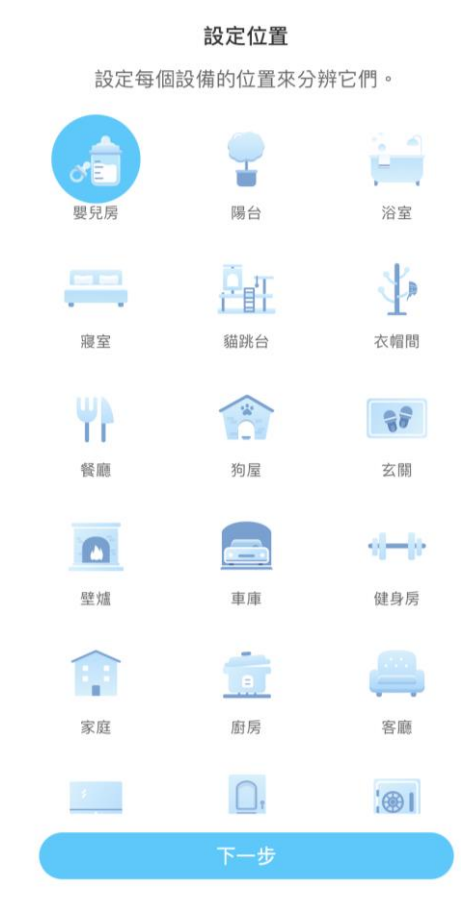

## 11. 設定完成 設定結束,可以在主頁面找到設定完成的攝影機。

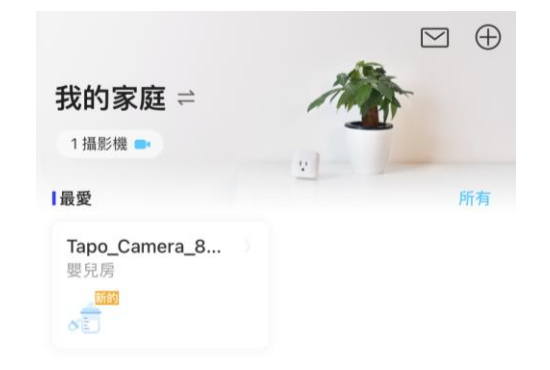

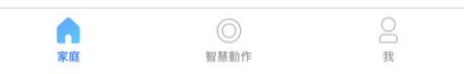

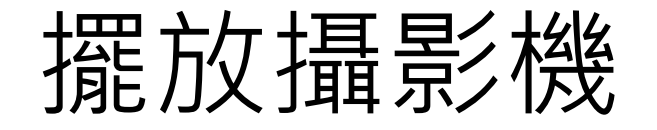

您可以將攝影機擺在水平面上,或是用包裝內附的底座及螺絲安裝在牆上或天花板。 注意:請先將攝影機底座使用螺絲固定在牆/天花板上後,再將攝影機轉進底座。

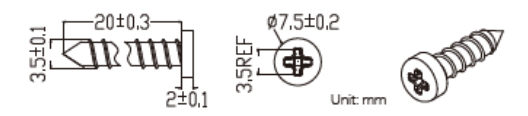

#### 1. 標記位置

在您要擺放攝影機的地方放置定位貼紙。 若要壁掛在牆上,請在定位板上兩個圓圈鑽洞。

#### 2. 鎖底座

使用螺絲固定攝影機底座。

若要固定在牆上,請將兩個膨脹螺絲插進第 一步鑽的洞,再穿過底座鎖上螺絲。

#### 3. 固定攝影機

將攝影機逆時鐘轉進底座中。

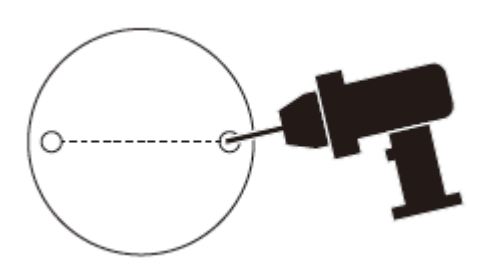

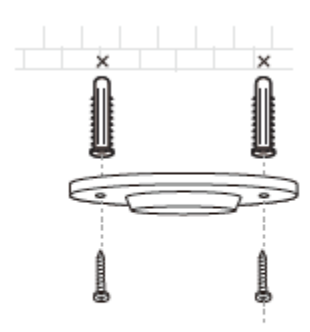

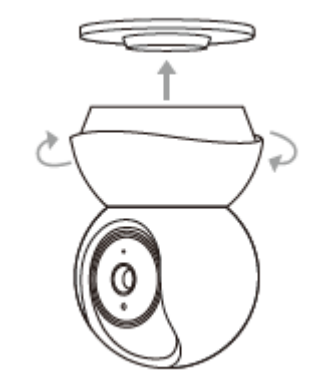

# 主要攝影機控制

設定攝影機完成後,您會看到攝影機列在 app 主頁中。無論何時何地,您都可以透過 Tapo App 觀看並管理攝影機。

#### 家庭頁面

此頁面可以看到您已新增的所有攝影機, 能查看他們的狀態並管理。點擊攝影機或 前往預覽攝影機 > 管理以進入即時觀看 頁面。

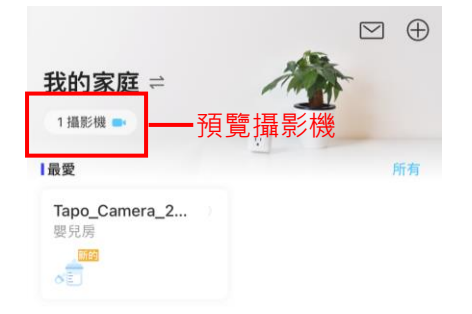

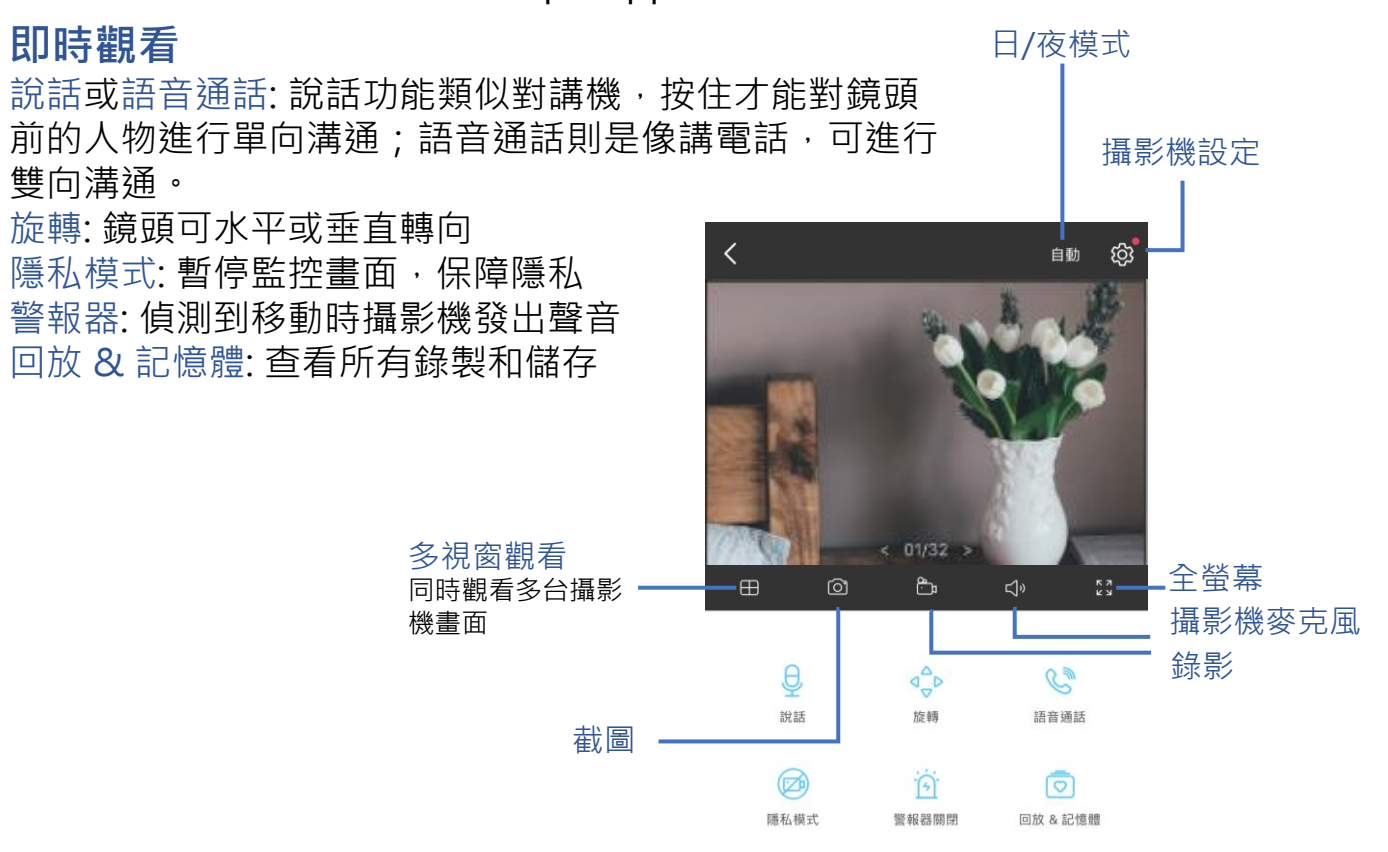

#### 攝影機設定

在即時觀看頁面,點擊<br/>
一進進入攝影機設定頁面。 您可以依需求變更攝影機設定,像是更改攝影機 名稱、自訂偵測設定和錄製排程,開關通知、設 定偵測範圍等等。

# 我

在此頁面,您可以編輯帳號、快速觀看您儲存的片刻或 查看產品相關的常見問題以及其他 Tapo app 相關功能。

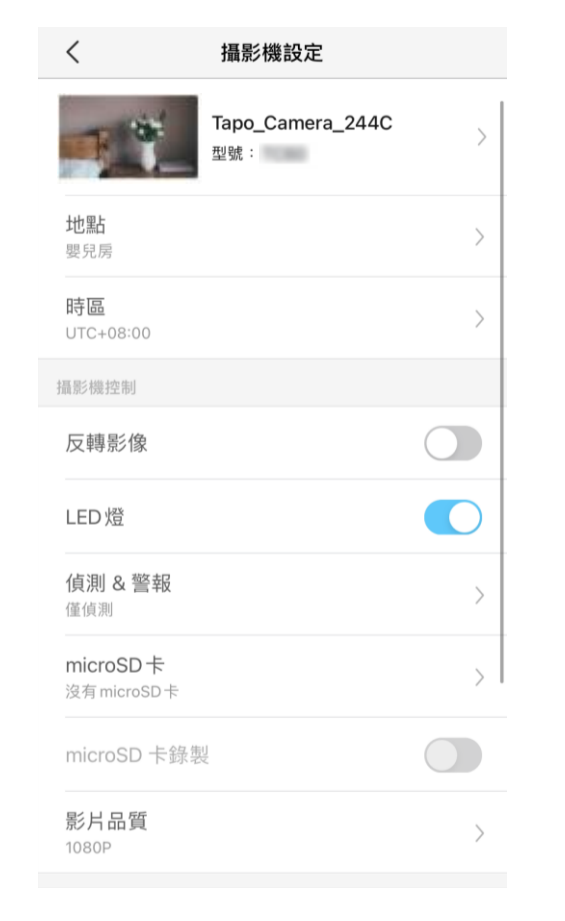

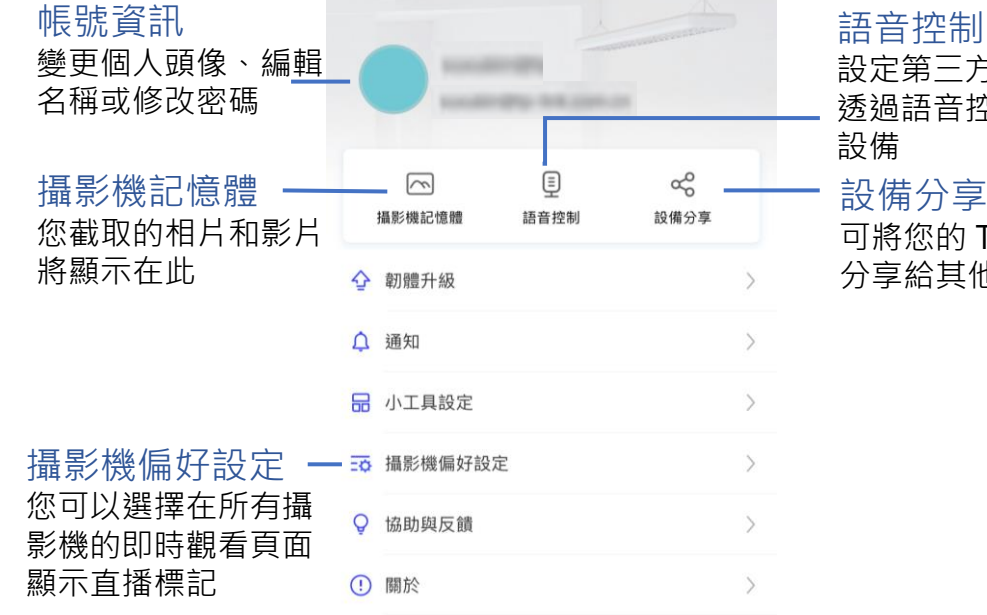

設定第三方服務連線 透過語音控制 Tapo 設備分享 可將您的 Tapo 設備 分享給其他人觀看

| Â  |      | 2 |
|----|------|---|
| 家庭 | 智慧動作 | 我 |

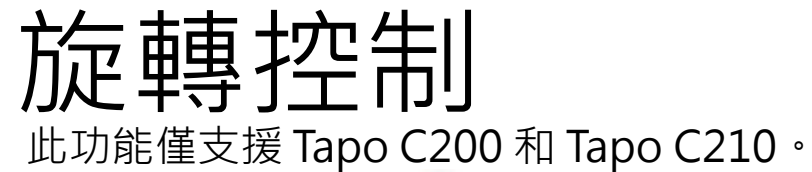

在即時觀看頁面,點擊 <⇒ 進入控制頁面。點擊水平&垂直移動面板控制鏡頭移動。 旋轉設定:點擊 <sup>Ⅲ</sup> 設定每次點擊方向時,攝影機將移動多少角度。

垂直巡邏: 持續上下移動。

水平巡邏:持續左右移動。

標記位置:標記目前位置。當您在標記點擊對應位置時,鏡頭可快速移動至該標記位置。

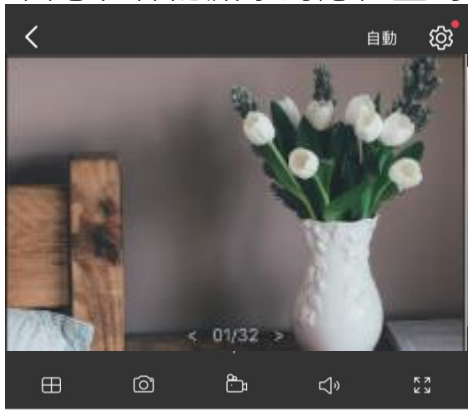

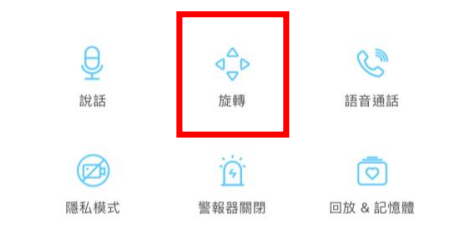

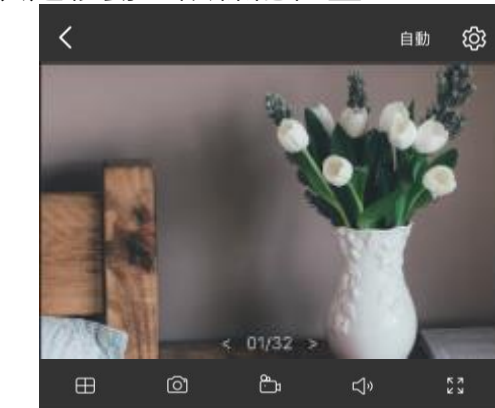

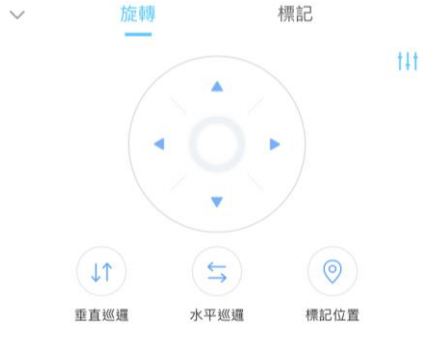

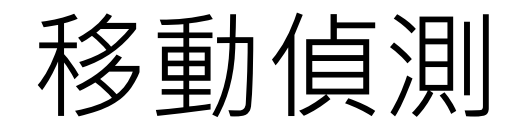

使用移動偵測·Tapo app 在您偵測到移動時·將傳送通知給您。 偵測到移動時·插入 microSD 卡可以錄製影片;若不插入SD·您將只能接收通知。

 前往攝影機設定頁面,點擊偵測&警報, 自訂偵測設定。

| <                                    | 攝影機設定                              |   |
|--------------------------------------|------------------------------------|---|
| 1                                    | <b>Tapo_Camera_244C</b><br>型號:C210 | > |
| <b>地點</b><br>嬰兒房                     |                                    | > |
| 時區<br>UTC+08:00                      |                                    | > |
| 攝影機控制                                |                                    |   |
| 反轉影像                                 |                                    |   |
| LED 燈                                |                                    |   |
| <b>偵測 &amp; 警報</b><br><sup>僅偵測</sup> |                                    | > |
| <b>microSD卡</b><br>沒有microSD卡        |                                    | > |
| microSD 卡錄制                          | U.                                 |   |
| 影片品質<br>1080P                        |                                    | > |

 在偵測 & 警報頁面, 啟用移動偵測功能, 建議啟用通知功能以接收移動偵測訊息。

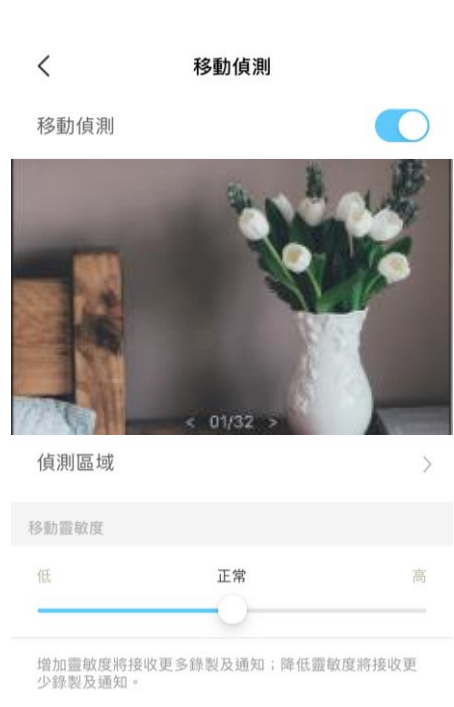

 自訂攝影機警報設定,選擇警報類型 (聲音/閃光)和警報聲(警笛/聲音),依 需求設定警報排程。

| く 攝影機警報器                |   |
|-------------------------|---|
| 警報                      |   |
| <b>警報器類型</b><br>聲音 & 閃光 | > |
| <b>警報器聲音</b><br>警笛聲     | > |
| 警報器排程                   |   |
| 整天<br>偵測到動作時觸發燈光/聲音。    | ۲ |
| 自訂排程                    |   |

 自訂偵測區域,攝影機將只會偵測 區域中的移動,預設為整個區域。

| 取消 | 偵測區域 | 儲存 |
|----|------|----|
|    |      |    |

攝影機將僅偵測自訂區域的移動。

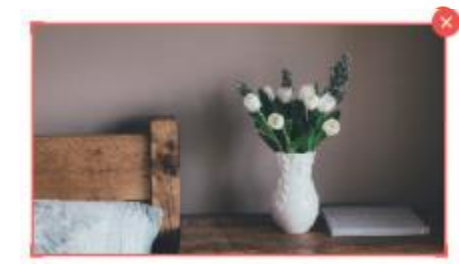

已覆蓋全部鏡頭。

| Ū    | -    | +    |
|------|------|------|
| 全部清除 | 橫屏模式 | 新增區域 |

#### 5. 依需求調整移動靈敏度(低/正常/高), 靈敏度越高表示更多錄製內容和通知。

| く 攝影機警報器                    |            |
|-----------------------------|------------|
| 警報                          |            |
| 警報器類型<br>聲音&閃光              | >          |
| <b>警報器聲音</b><br>警笛聲         | >          |
| 警報器排程                       |            |
| <b>整天</b><br>偵測到動作時觸發燈光/聲音。 |            |
| 自訂排程                        | $\bigcirc$ |

#### 6. 在編輯攝影機的偵測設定後,您可 以設定移動偵測的錄製排程。

| く 攝影機設定               |                                                                                                    | <                                                                                                    |   |   | 錄裝 | 製排程 |   |   | 編輯 |
|-----------------------|----------------------------------------------------------------------------------------------------|----------------------------------------------------------------------------------------------------|---|---|----|-----|---|---|----|
|                       |                                                                                                    |                                                                                                    | 日 | — | =  | Ξ   | 四 | 五 | 六  |
| LED燈                  |                                                                                                    | 00:00                                                                                                    |   |   |    |     |   |   |    |
|                       |                                                                                                    | 01:00                                                                                                    |   |   |    |     |   |   |    |
| 偵測 & 警報               | >                                                                                                    | 02:00                                                                                                    |   |   |    |     |   |   |    |
| 1211                  | <                                                                                                    |                                                                                                    |   |   |    |     |   |   |    |
| microSD卡              |                                                                                                    | 04:00                                                                                                    |   |   |    |     |   |   |    |
| 好<br>好                | >                                                                                                    | 05:00                                                                                                    |   |   |    |     |   |   |    |
|                       |                                                                                                    | 日       二       正       四       五         00:00       01:00       02:00       03:00       03:00       04:00       05:00       06:00       07:00       08:00       09:00       09:00       09:00       09:00       09:00       09:00       09:00       09:00       09:00       09:00       09:00       09:00       09:00       09:00       09:00       09:00       09:00       09:00       09:00       09:00       09:00       09:00       09:00       09:00       09:00       09:00       09:00       09:00       09:00       09:00       09:00       09:00       09:00       09:00       09:00       09:00       09:00       09:00       09:00       09:00       09:00       09:00       09:00       09:00       09:00       09:00       09:00       09:00       09:00       09:00       09:00       09:00       09:00       09:00       09:00       09:00       09:00       09:00       09:00       09:00       09:00       09:00       09:00       09:00       09:00       09:00       09:00       09:00       09:00       09:00       09:00       09:00       09:00       09:00       09:00       09:00       09:00       09:00       09:00       09:00       09:00 <t< td=""><td></td><td></td></t<> |   |   |    |     |   |   |    |
| microSD 卡錄製           |                                                                                                    | 07:00                                                                                                    |   |   |    |     |   |   |    |
|                       |                                                                                                    | 08:00                                                                                                    |   |   |    |     |   |   |    |
|                       |                                                                                                    | 09:00                                                                                                    |   |   |    |     |   |   |    |
| 録裂排程                  | >                                                                                                    | 10:00                                                                                                    |   |   |    |     |   |   |    |
|                       | 日     二     三       00:00     01:00       02:00       03:00       04:00       06:00       06:00       06:00       06:00       07:00       08:00       09:00       10:00       11:00       12:00       13:00       14:00       15:00       16:00       17:00       18:00       19:00       22:00       23:00       24:00                                                                                                    |                                                                                                    |   |   |    |     |   |   |    |
| 准限設定                  |                                                                                                    | 12:00                                                                                                    |   |   |    |     |   |   |    |
| 延阳改定                  |                                                                                                    | 14:00                                                                                                    |   |   |    |     |   |   |    |
|                       |                                                                                                    | 14:00                                                                                                    |   |   |    |     |   |   |    |
| 分享設備                  | 通       日       一       二       四       五         & 警報       >       0000       0000       0000       0000       0000       0000       0000       0000       0000       0000       0000       0000       0000       0000       0000       0000       0000       0000       0000       0000       0000       0000       0000       0000       0000       0000       0000       0000       0000       0000       0000       0000       0000       0000       0000       0000       0000       0000       0000       0000       0000       0000       0000       0000       0000       0000       0000       0000       0000       0000       0000       0000       0000       0000       0000       0000       0000       0000       0000       0000       0000       0000       0000       0000       0000       0000       0000       0000       0000       0000       0000       0000       0000       0000       0000       0000       0000       0000       0000       0000       0000       0000       0000       0000       0000       0000       0000       0000       0000       0000       0000       0000       0000 |                                                                                                    |   |   |    |     |   |   |    |
|                       |                                                                                                    |                                                                                                    |   |   |    |     |   |   |    |
| 自動重啟                  | >                                                                                                    | 18:00                                                                                                    |   |   |    |     |   |   |    |
| 關閉                    | í I                                                                                                    | 19:00                                                                                                    |   |   |    |     |   |   |    |
| 如果啟用,攝影機將會在每天的凌晨3點重新顧 | <b>女動,以維</b>                                                                                                    | 20:00                                                                                                    |   |   |    |     |   |   |    |
| 持運作效能良好。              |                                                                                                    | 21:00                                                                                                    |   |   |    |     |   |   |    |
|                       | ■<br>●<br>●<br>●<br>●<br>●<br>●<br>●<br>●<br>●<br>●<br>●<br>●<br>●                                                                                                    |                                                                                                    |   |   |    |     |   |   |    |
|                       |                                                                                                    | 23:00                                                                                                    |   |   |    |     |   |   |    |
| <b>重</b> 啟攝影機         |                                                                                                    | 24:00                                                                                                    |   |   |    |     |   |   |    |
| 移除攝影機                 |                                                                                                    |                                                                                                    |   |   | _  |     |   |   |    |

📄 連續錄製 🛑 偵測錄製 7. 在即時觀看頁面,點擊 💿 找到所有錄製的影片,橘色區域為移動偵測的錄製。 注意:要安裝 microSD 卡才能進行錄製。使用前請先在 app 中格式化 SD 卡。

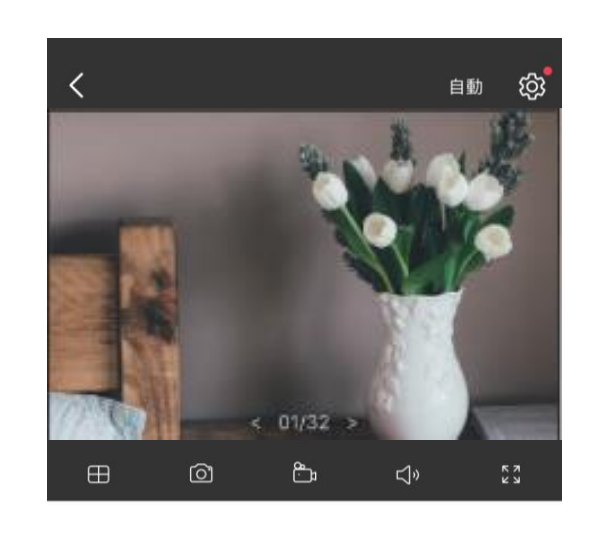

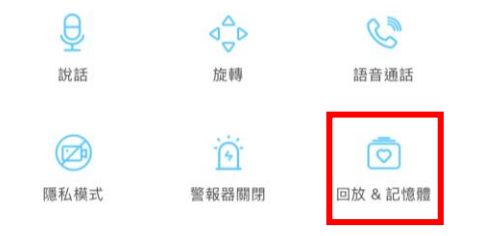

重播 記憶 < < 01/32 <del>گ</del> П ◀ 2021-07-30 ▶ 11:24:14 活動 11:32:36 移動偵測 11:28:35

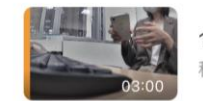

03:00

11:24:19 移動偵測

移動偵測

# 24 小時錄製

### 24 小時需要 microSD 卡並建議使用前先格式化 SD 卡。

1. 在即時觀看頁面·點擊 🎯 進入攝影機設定頁面。

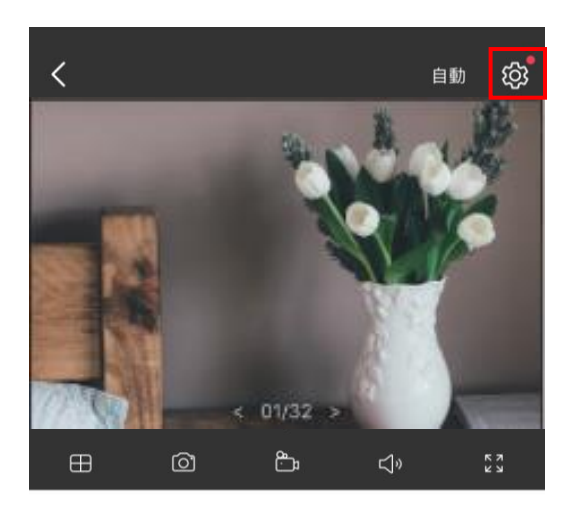

| ₽    |       | S      |
|------|-------|--------|
| 說話   | 旋轉    | 語音通話   |
|      |       | Ō      |
| 隱私模式 | 警報器關閉 | 回放&記憶體 |

#### 開啟 microSD 錄製功能並依需求將錄製排 2. 程設定連續錄製(24 小時錄製)。

| く 攝影機設定                        |                   | <     | 錄製排程 |   |   | 編輯 |   |   |   |
|--------------------------------|-------------------|-------|------|---|---|----|---|---|---|
|                                |                   |       | 日    | — | _ | Ξ  | 四 | 五 | 六 |
| LED /短                         |                   | 00:00 |      |   |   |    |   |   |   |
|                                |                   | 01:00 |      |   |   |    |   |   |   |
| 1貝渕 & 誉牧<br><sup>關閉</sup>      | >                 | 02:00 |      |   |   |    |   |   |   |
| 343 1531                       |                   | 03:00 |      |   |   |    |   |   |   |
| microSD卡                       |                   | 04:00 |      |   |   |    |   |   |   |
| 好                              | /                 | 05:00 |      |   |   |    |   |   |   |
|                                |                   | 06:00 |      |   |   |    |   |   |   |
| microSD 卡錄製                    |                   | 07:00 |      |   |   |    |   |   |   |
|                                |                   | 08:00 |      |   |   |    |   |   |   |
| 錄製排程                           | >                 | 10:00 |      |   |   |    |   |   |   |
|                                |                   | 11:00 |      |   |   |    |   |   |   |
|                                |                   | 12:00 |      |   |   |    |   |   |   |
| 進階設定                           | >                 | 13:00 |      |   |   |    |   |   |   |
|                                |                   | 14:00 |      |   |   |    |   |   |   |
| 分享設備                           | >                 | 15:00 |      |   |   |    |   |   |   |
|                                |                   | 16:00 |      |   |   |    |   |   |   |
| 自動重啟                           |                   | 17:00 |      |   |   |    |   |   |   |
| 調別                             | >                 | 18:00 |      |   |   |    |   |   |   |
| 如用啟用,堪影機够命左右工的法是?風             | 上示 死 印 新 , 1 / 4社 | 19:00 |      |   |   |    |   |   |   |
| 如米政府,加於彼府曾任母人的废辰3点<br>持運作效能良好。 | 1里村版到,144世        | 20:00 |      |   |   |    |   |   |   |
|                                |                   | 21:00 |      |   |   |    |   |   |   |
|                                |                   | 22:00 |      |   |   |    |   |   |   |
| 重啟攝影機                          |                   | 23:00 |      |   |   |    |   |   |   |
|                                |                   | 24:00 |      |   |   |    |   |   |   |
| 移际撞影機                          |                   |       |      |   |   |    |   |   |   |

#### 3. 在即時觀看頁面,點擊 💿 以找到所有錄製。藍色區域表示連續錄製。 注意:需要 microSD 進行錄製,使用 SD 卡錄製前請先格式化。

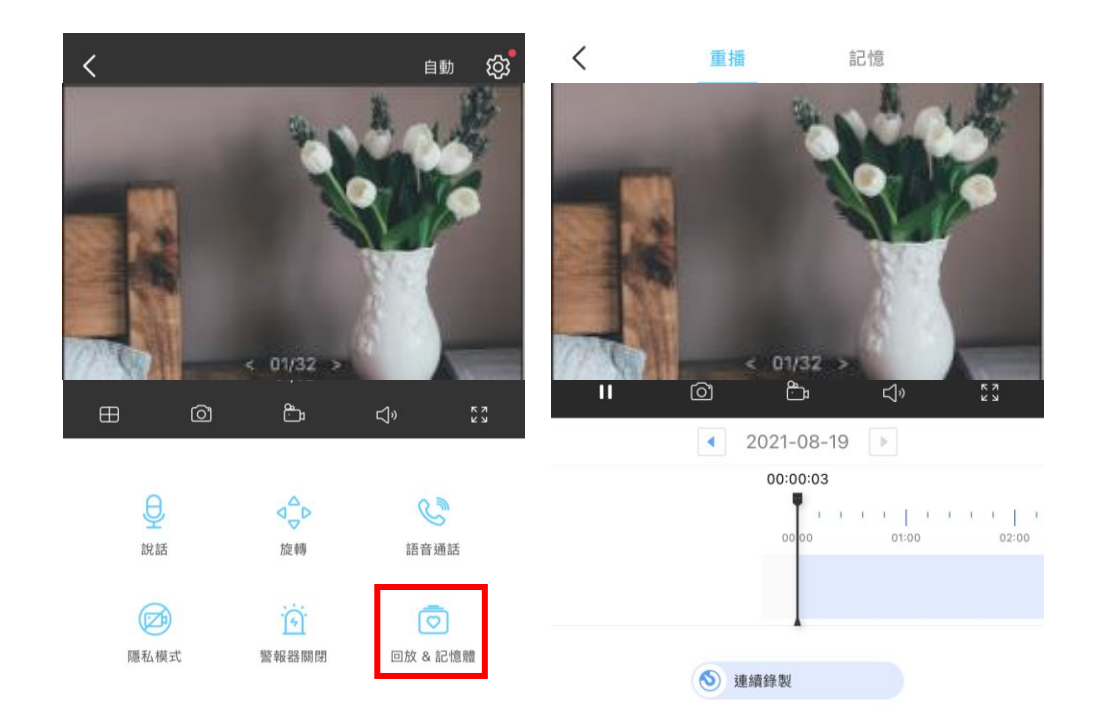

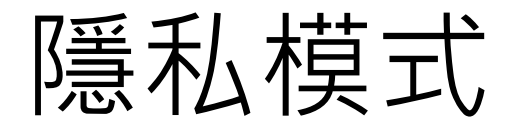

在即時觀看頁面,點擊 🥏 啟用隱私模式。啟用後,即時觀看和錄製功能將暫時停用,保護隱私。

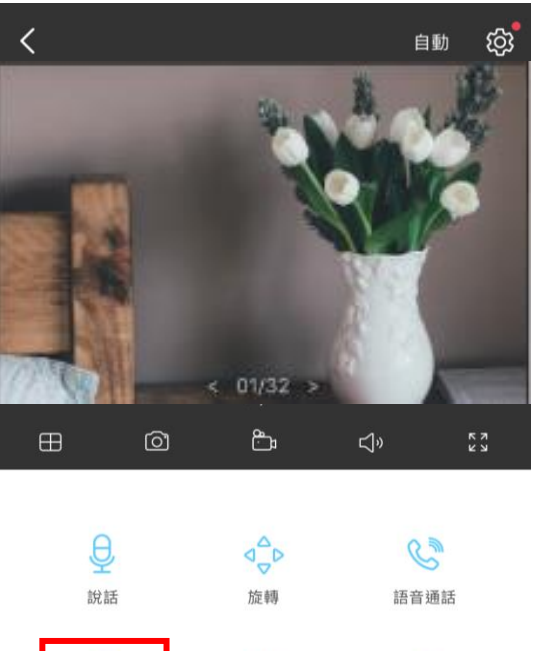

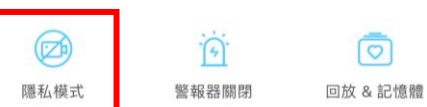

# Thank you!

如有其他問題,可使用以下方式聯繫我們 **技術支援電話**: 0800-588-818 市話撥打免付費 02-2250-1070 手機與市話皆可撥打 週一到週日(國定假日除外): 07:30-21:00

技術支援電子郵件: <u>support.tw@tp-link.com</u>

官方Line ID: @tplink.taiwan

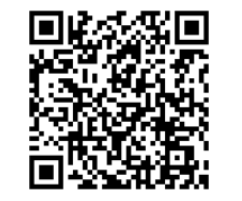